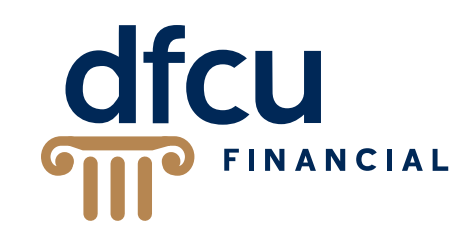

# SPENDTRACK

## **Business User Portal Guide**

Streamline your DFCU Financial Business Credit Card experience for your business and your employees with SpendTrack, an all-in-one card management solution.

### dfcufinancial.com

Federally Insured by NCUA

### **Table of Contents**

### Business Account Structure and Billing - Page 3

<u>SpendTrack Setup</u> - Page 6

- What is SpendTrack Page 6
- <u>Roles in SpendTrack</u> Page 6
- Program Administrator Enrollment Page 6

SpendTrack Functions - Page 7

- Home Page and Navigation Page 7
- <u>Notifications</u> Page 7
- How to Create a Department Page 8
- How to Add Users Page 9
- How to Issue Credit Cards Page 12
- How to Access Statements Page 13
- <u>Managing Spend Categories for Cardholders</u> Page 14
- Managing Credit Limits Page 15
- Locking a Credit Card Page 16
- Closing or Replacing a Credit Card Page 17
  - Lost/Stolen Card Page 18
  - <u>Damaged Card</u> Page 19
- Reset PIN Page 20
- Travel Plans Page 20
- Paperless Page 21
- Making Payments Page 22
  - Make a Payment (One-Time) Page 23
  - Add Payment Account Page 24
  - Autopay Page 25
- Analytics and Tracking Spend Page 26

Company Settings - Page 27

- Merchant Category Groups Page 27
- Program Administrators Page 27
- Expense Management Page 28
  - Expense Management Step 1 Preferences Page 29
  - Expense Management Step 2 Accounting Segment Page 30
  - Expense Management Step 3 Code Values Page 32
  - Expense Management Step 4 Accounting Segment Defaults Page 36
  - <u>Complete Setup and Activate Expense Management</u> Page 37
  - Editing Expense Management Settings Page 38
  - <u>Editing Code Values Page</u> Page 41
  - Custom Extraction Page 42
  - Approval Flow Configuration Page 43
  - Expense Creation, Approval, and Extract Page 44

Connecting to QuickBooks - Page 47

• Exporting to QuickBooks - Page 47

### **Business Account Structure and Billing**

Companies can choose the way they want their employee transactions to be authorized and billed. All new cards issued on an DFCU Financial Business Mastercard® account will default and be setup as an Individual Pay Account (I-Pay).

If the Company/Organization desires a Consolidated Pay billing structure, they must contact DFCU Financial to make this change.

A business can also have a combination of both Individual Pay Billing and Consolidated Pay Billing under one Company Record.

**Billing Level Options:** 

- Individual Pay Billing
- Consolidated Pay Billing
- Combination of Individual Pay and Consolidated Pay Billing

The following is basic information about the business credit card account structure.

#### **Company Record**

This is the Primary record established for the business. The Company record contains the credit limit and other authorization parameters for processing. No sales, payments, or plastics are issued for the company record. There is a final authorization check against the company credit line.

#### **Individual Pay Billing**

Employee cards under an Individual Pay billing structure will result in each employee having an Individual Pay (I-Pay) Account/Card under the Company Record. I-Pay Accounts/Cards receive a separate statement/bill, and the individual is responsible for payment. All new accounts will default to this type of setup.

Payments, statements, and plastics are issued at the I-Pay Account/Card level. Authorizations are performed against the I-Pay Account/Card credit limit and the Company level credit limit. Transaction authorizations cannot exceed the Company credit limit.

### **Business Account Structure and Billing**

Example of a Company record with only Individual Pay billing structure:

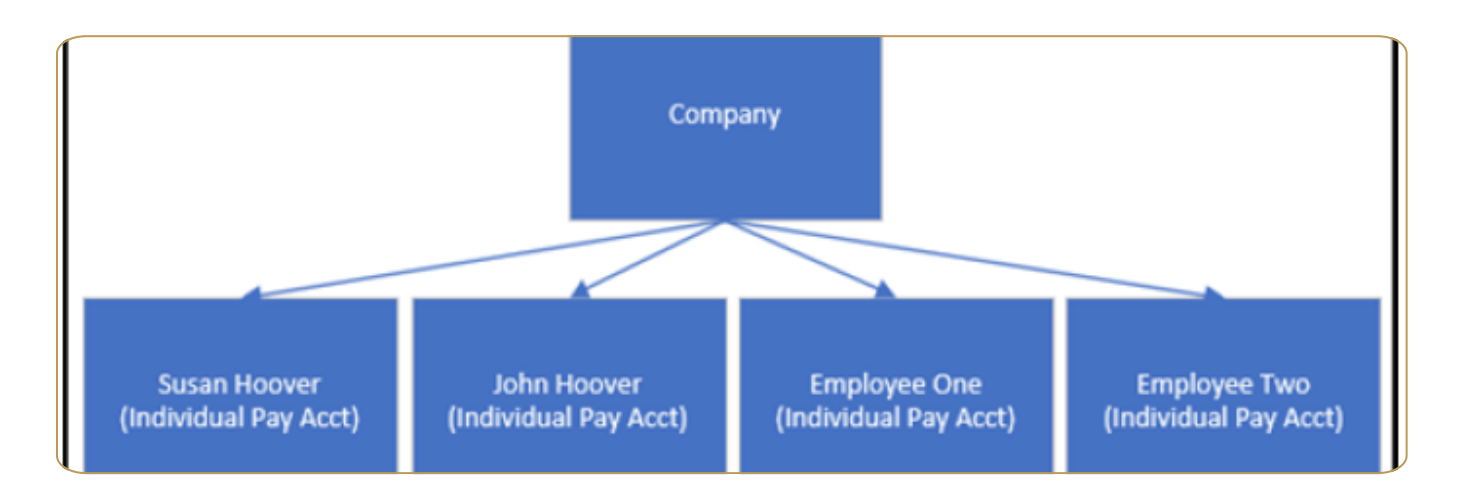

#### **Consolidated Pay Billing**

Employee cards under a Consolidated Pay Billing structure will result in each employee having a Subordinate Account/Card (Sub-Account) assigned to a Control or Billing Account under the Company Record. Consolidated Pay Billing allows employee balances from Sub-Accounts/Cards to consolidate into a designated company Control Account. The balances for the Sub-Accounts/Cards roll to the Control Account nightly during batch processing. One payment is made on behalf of all Sub-Accounts/Cards linked to the Control Account. A statement is produced at the Control Account level with an itemized listing of the Sub-Account/Card transactions. Courtesy statements (with no amount due) are issued at the Sub-Account/Card level.

#### **Control Account**

The "billing account." Control Accounts do not have a card issued and only become a Control Account once a Sub-Account/Card is assigned. Each company record can have more than one Control Account.

#### Subordinate Account

Account/Card attached to a Control (billing) Account. Courtesy statement and plastics are issued at the Sub-Account/Card level. Sub-Account/Card spend limits can be set for any amount and spending first comes, first serve up to the Control Account credit limit. Authorizations are performed against the Sub-Account spend limit, Control Account credit limit and the Company level credit limit. Transaction authorizations cannot exceed any of these limits, including the Company credit limit. When the billing cycle drops, the spend limit on the Sub-Account will be reset and the balance due will be made to the Control Account.

### **Business Account Structure and Billing**

Example of a Company record with only Consolidated Pay billing structure:

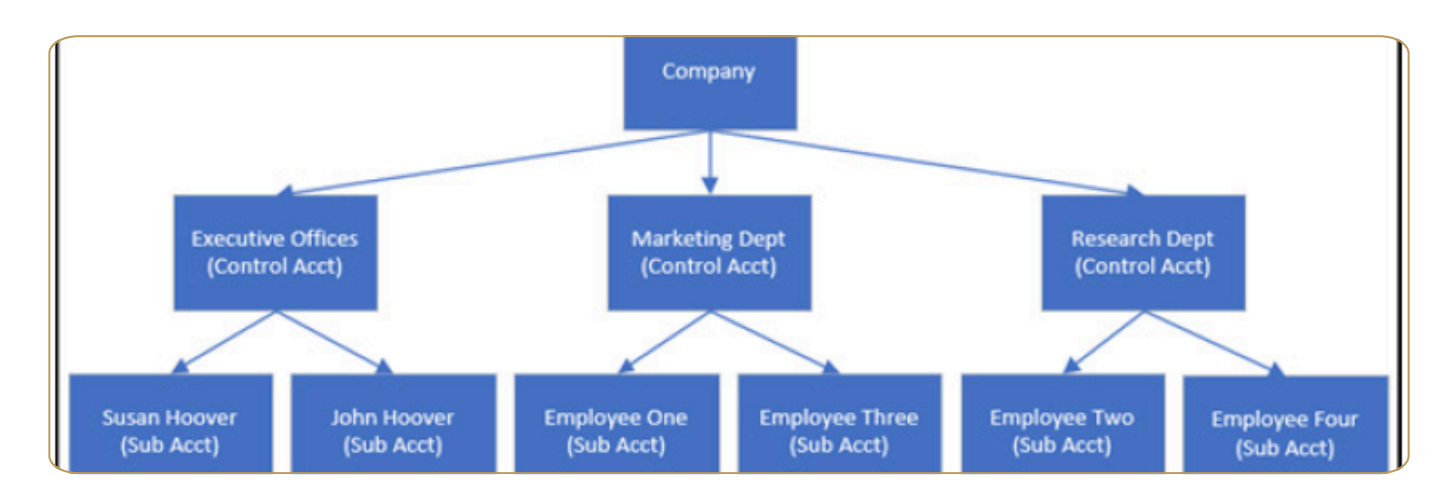

#### **Combination of Individual Pay and Consolidated Pay Billing**

Allows for a Company to have both Individual Pay Accounts/Cards and Consolidated Pay Accounts/Cards. Employee cards under an Individual Pay billing structure will result in each employee having an Individual Pay (I-Pay) Account/Card under the Company Record. I-Pay Accounts receive a separate statement/bill, and the individual is responsible for payment. Employee cards under the Consolidated Pay billing structure will result in one bill being generated and payment made on behalf of all Sub-accounts linked to the Control Account.

Example of a Company record with a combination billing structure:

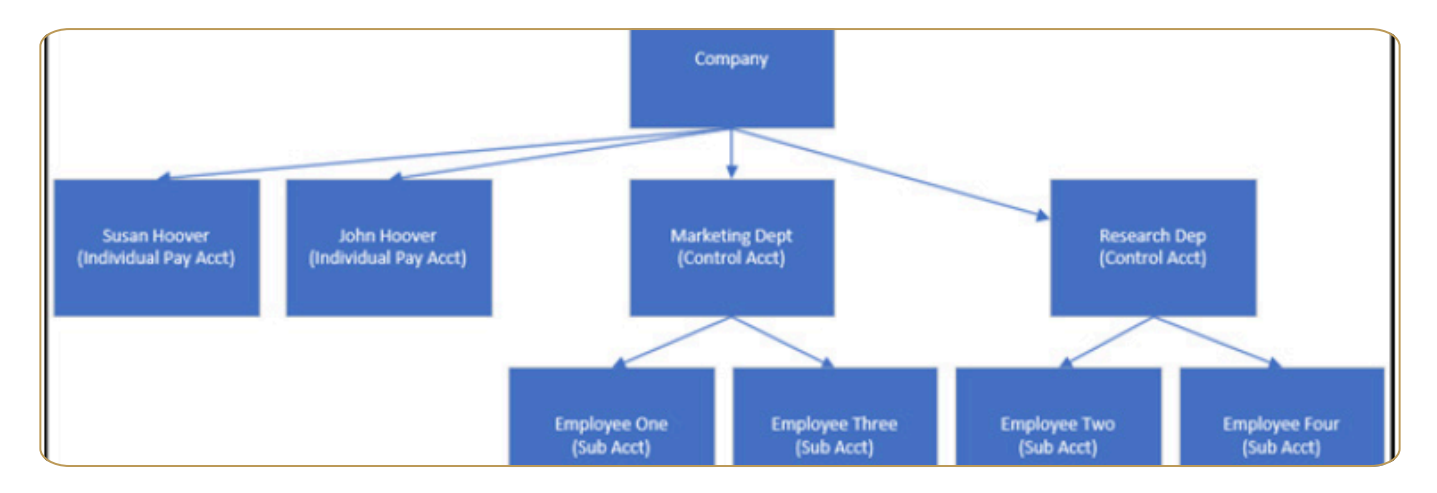

### SpendTrack Set-Up

#### What is SpendTrack?

SpendTrack is the online credit card management solution that empowers businesses to easily manage credit card accounts online and provides real-time card controls, transaction details, statement access, payment capabilities, and spend analytics for your DFCU Financial Business Mastercard®.

While we are committed to assisting you, DFCU Financial does not have access to your businesses' SpendTrack account. Therefore, we highly encourage and recommend that businesses take full advantage of SpendTrack's user-friendly features to effectively manage their credit card account(s).

#### **Roles in SpendTrack**

- Program Administrator: Individual (Guarantor or Non-Guarantor) who will have capability to manage the business credit card system. This person can add and remove users, create departments, manage credit cards, and view transactions and statements for all cardholders. This person also manages Expense Management. There must be at least one Program Administrator, and the best practice is to have at least one back-up.
- Reporting Administrator: You can assign specific individuals with this reporting-only functionality. For example, consider individuals such as your dedicated accountant or bookkeeper.
- User: Users in SpendTrack are the employees who hold one of the business credit cards. Credit cards may be issued with or without access to SpendTrack.

### NOTE: Once you have assigned someone a role in SpendTrack, you are unable to change the role. Please contact DFCU for assistance.

#### **Program Administrator Enrollment**

After a new business credit card is approved, DFCU Card Services in Michigan will contact the Guarantor to discuss initial account set up and to establish the Program Administrator (PA), who is also your DFCU Online Banking administrator. With Single Sign On (SSO) from DFCU Online Banking, the Program Administrator will be able to register and log into SpendTrack.

IMPORTANT! Once a new business credit card account is established, any Online Banking user will have access to the credit cards. It is important that the Online Banking/ Program Administrator review all Online Banking user access to prevent improper access to credit card information.

#### Home Page and Navigation

- 1. Main Menu
- 2. Payment Information and management
- 3. Options to change the Company and Billing account(s) if applicable

| 1 0                                  | dfcu<br>mil manual                                                                                     |                                 |                          |                                | Business/ Company Name                    | Help Liser Name/ role                       |
|--------------------------------------|----------------------------------------------------------------------------------------------------|---------------------------------|--------------------------|--------------------------------|-------------------------------------------|---------------------------------------------|
| 5<br>Home                            | Good day, User Namo !<br>Here is what's happening with your accounts and cardholders                   |                                 |                          |                                |                                           | New features on<br>SpendTrack<br>Learn more |
| E<br>Transactions<br>Ê<br>Statements | Select company Billing account Business/ Company Name CONTROL ACCOUNT CONTROL ACCOUNT                  | •                               | 3                        |                                |                                           | View statements                             |
| - O<br>Notifications                 | Business/Company Name (CONTROL ACCO                                                                    | UNT)                            |                          |                                |                                           | View statements                             |
| S Cardholders                        | Balance and payments Breakdown by category                                                             |                                 | 2                        |                                | Latest transactions                       | View all transactions                       |
| *<br>Departments                     | Current balance<br>\$ 2,601.35                                                                         | Payment information             | at due - make a ser more | View payment activities        | Late Fee<br>Oct 1, 2024                   | \$ 40.00 ><br>Posted                        |
| sta<br>Users                         | Available credit \$7,398.00   Credit limit \$10,000                                                    | Last statement balance          | ac oue - mene e peymen   | Minimum payment due            | Sep 30, 2024                              | \$ 19.42 ><br>Posted                        |
| al .                                 | Note: If you'd like to modify your company's credit limit, contact your financial institution's admin. | \$ 2,561.35<br>Payment due date |                          | \$ 1,540.00<br>Past due amount | Late Fee<br>Aug 31, 2024                  | S 40.00 ><br>Posted                         |
| Anapola -                            |                                                                                                    | 00120, 2024                     |                          | 3 1,400.00                     | Aug 31, 2024                              | Posted                                      |
| Audit logs                           |                                                                                                    |                                 |                          |                                | Interest Charge On Purcha<br>Jul 31, 2024 | \$ 19.42 ><br>Posted                        |
| <br>More                             |                                                                                                    | Make a payment                  | Set up autopay           | Add payment account            |                                           |                                             |

#### Notifications

The Notifications Inbox from the Main Menu displays requests from cardholders that are pending approval. DFCU Financial will set up the first Program Administrator, however, after that it is the responsibility of the business to manage SpendTrack additional Program Administrators, Users, and Cardholders.

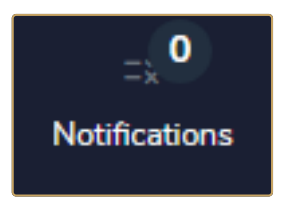

Whether the request is Approved or Declined, an email notice will be sent to the requester.

#### How to Create a Department

A department is a great way to keep users organized and allows department heads to be added to help manage cards within a department.

After logging into the system, this will be this landing page. Follow these steps to add departments to the system.

Step 1 - From the main menu, click on "Departments".

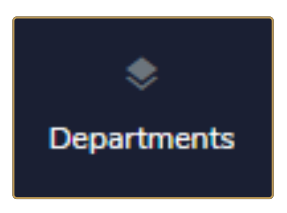

#### Step 2 - Click "Add Department".

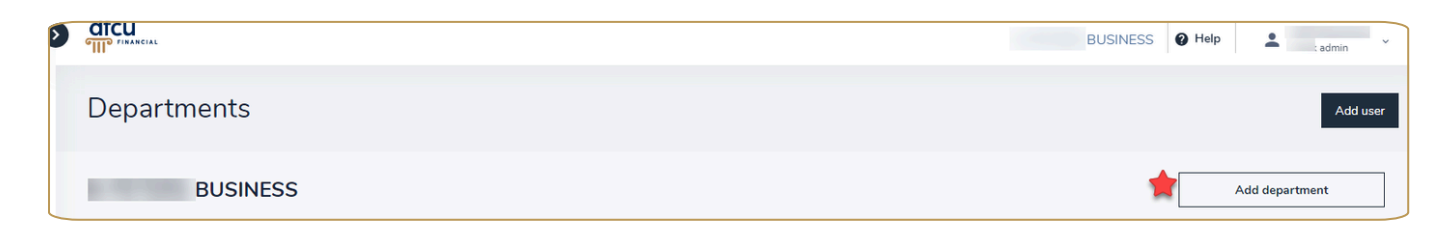

Step 3 - Name the department and click "Save".

| Add department    | ×    |
|-------------------|------|
| Department name * |      |
| Services          |      |
|                   | Save |

Once users have been created and added to a department (next step) you can add department heads. Department heads can be set up to manage a group of cardholders inside of a department to include seeing transactions, making payments, etc.

#### **Adding Department Head**

When on the Department page you will see the list of departments associated with the business.

#### Step 1 - Click "Add Department Head".

| Departments                                   |                 |      |                        | Add user            |
|-----------------------------------------------|-----------------|------|------------------------|---------------------|
| BUSINESS                                      |                 |      |                        | Add department      |
| * BUSINESS                                    |                 |      | *[                     | Add department head |
| Name *                                        | Email address 👻 | Role | Status                 |                     |
| В                                             | μở              | User |                        | View user           |
| М.                                            |                 | User |                        | View user           |
|                                               |                 |      | 1-2 of 2 Fin           |                     |
|                                               |                 |      |                        |                     |
| <ul> <li>Services</li> <li>No user</li> </ul> |                 |      | Add sub department Add | department head     |

Step 4 - Select the individual that you want as the department head.

Step 5 - Click "Save".

#### How to Add Users

After logging into the system, you will be on the landing page below. You will need to follow these steps to add a user to the system. This user does not necessarily need to receive a card – they could potentially be a department head who handles a series of employees' credit cards on their behalf or a back-up or additional Program Administrator. <u>Click Here to See Roles in SpendTrack</u> for more information.

NOTE: If contact information for a card holder such as phone/address/email need to be updated, please contact DFCU Financial.

Step 1 - From the main menu, click on "Users".

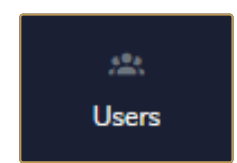

Step 2 - Click "Add User".

|       | BUSINESS Vaur Business Name        |
|-------|------------------------------------|
| Users | Your User Name<br>and current Role |

Step 3 - Enter the user's email address – this is the email that will be used to send them the invitation to set up their user access to SpendTrack.

Enter their First and Last Name.

| Add user                        |                   |                         |       |
|---------------------------------|-------------------|-------------------------|-------|
|                                 |                   |                         |       |
| 6                               |                   |                         |       |
| Email address *                 |                   |                         |       |
| Email address                   |                   |                         |       |
| First name *                    | Last name *       |                         |       |
| First name                      | Last name         |                         |       |
| Cell phone number               | Home phone number |                         |       |
| ()                              | ()                |                         |       |
| Work phone number and extension | n                 |                         |       |
| ()                              |                   |                         |       |
| Select role *                   |                   |                         |       |
| Select role                     |                   | v                       |       |
| Select department profile *     |                   |                         |       |
| Select department               |                   | v                       |       |
|                                 |                   |                         |       |
|                                 |                   | Add user Add and invite | e use |

Step 4 – Enter the user's cell/mobile phone number.

IMPORTANT as fraud notifications will be sent to the number(s) listed in the event of a declined transaction. This will give the user the ability to identify a transaction as NOT fraudulent (if the charge is indeed valid), so they can proceed with their purchase. Or if the charge is fraudulent, you will be able to identify it as such.

Step 5 - Select the appropriate role:

| Select role *           |   |
|-------------------------|---|
| Select role             | ~ |
| Select role             |   |
| Program administrator   |   |
| Reporting administrator |   |
| User                    |   |

Step 6 - Select what department the user is part of. This must have already been created. <u>Click Here to See How to Create a Department.</u>

| Select department profile * |   |
|-----------------------------|---|
| Select department           | ~ |
| Select department           |   |
| BUSINESS                    |   |

Step 7 - Click "Add User" if you are not setting them up as a SpendTrack user and only wish to issue a card.

Click "Add and Invite User" if they are ready to be added to SpendTrack and send them the email invite.

Once you complete this step, you will get this message:

| Success                           | ×  |
|-----------------------------------|----|
| User has been added successfully! |    |
|                                   | Ok |

Once the invite has been sent to the user, there will be a code in there and a link for enrollment that is good for 48 hours.

#### How to Issue a Credit Card

Once a user is created, you are now ready to issue them a credit card. Users do not require a card, but they must be a User to issue a credit card.

Contact DFCU Financial to order cards for Users. The following information will be needed and a form must be signed by the Guarantor:

#### **Personal Information**

- First/Last Name,
- Tax ID must use the Business tax ID#,
- Date of Birth.

Make sure the cardholder knows to use the last 4 digits of the Business tax ID when used as a verification method.

**Contact Information** 

- Cell phone
- Home phone
- Work phone
- This will allow DFCU to send fraud alerts and critical account communications.
- All cards and statements will be sent to the Business Primary address. Make sure the user knows to use this address whenever they are asked for the Billing Address when making a purchase.

#### **Card Settings**

- Personalized Embossing this is your business name that will be printed on the card with the User/Cardholder name.
- The credit limit you wish this user to have- minimum \$1,000.
- The Billing level for the cardholder. Click Here to view Business Account Structure and Billing.

#### **How to Access Statements**

Program Admins and Department Heads have access to the credit card statements of users.

Step 1 - From the homepage main menu, click "Users" or "Cardholders".

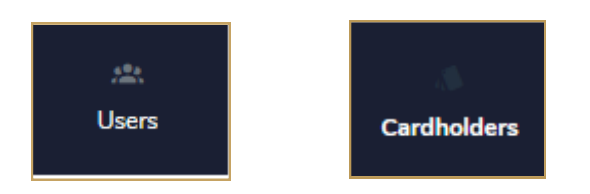

Step 2 - Locate the user you wish to view the statement for, click on their name and select "Manage Cards".

| Send invitation        |
|------------------------|
| View card transactions |
| Manage user profile    |
| Manage cards           |
| Remove user            |
| Manage company access  |
|                        |

Step 3 - Once the page refreshes to this screen, click on "Statements".

This is where statements and documents will live.

| ÷                   |
|---------------------|
| Cardholder name     |
| Cards               |
|                     |
|                     |
| View transactions > |
| Statements          |

#### **Managing Spend Categories for Cardholders**

Step 1 - From the homepage main menu, click "Users" or "Cardholders".

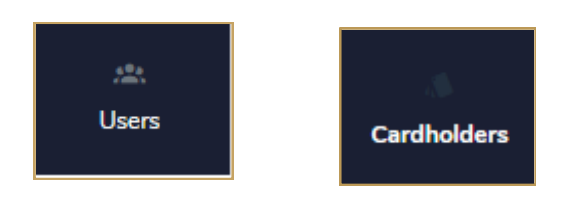

Step 2 - Locate the user you wish to view the statement for, click on their name and select "Manage Cards".

| Send invitation        |   |
|------------------------|---|
| View card transactions |   |
| Manage user profile    |   |
| Manage cards           |   |
| Remove user            |   |
| Manage company access  |   |
|                        | - |

Step 3 - Once the page refreshes to this screen, click on "Update merchant category groups" to select the types of merchants the cardholder will be able to make purchases.

| Card information         |                                 |
|--------------------------|---------------------------------|
| Card controls            |                                 |
| Merchant category groups | Update merchant category groups |

Step 4 - Here you can either "Allow" or "Decline" per category, then click "Save and Close".

| Merchant category groups |            |                                                 |
|--------------------------|------------|-------------------------------------------------|
| Select merchant          | category g | groups and set controls you need for this card. |
| Permission               |            | Merchant category                               |
| Allow                    | ~          | Airlines                                        |
| Decline                  | ~          | Government Services                             |
| Allow                    | ~          | Hotels and Motels                               |
| Allow                    | ~          | Automobile and Vehicles                         |
| Allow                    | ~          | Transportation                                  |

#### **Managing Credit Limits**

Step 1 - From the homepage main menu, click "Users" or "Cardholders".

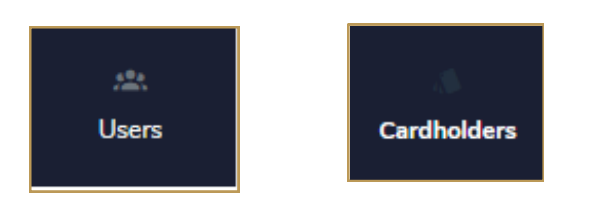

Step 2 - Locate the user you wish to view the statement for, click on their name and select "Manage Cards".

| Send invitation        |
|------------------------|
| View card transactions |
| Manage user profile    |
| Manage cards           |
| Remove user            |
| Manage company access  |

Step 3 - Once the page refreshes to this screen, click on "Update Credit Limit".

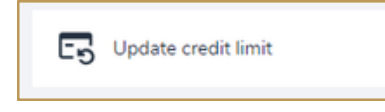

Step 4 - Changing the amount in the Credit limit field will be a permanent increase – not to exceed the credit limit for the business (including all other issued cards).

| I ( ,Bi ): Credit limits                                                       |                           |
|--------------------------------------------------------------------------------|---------------------------|
| Credit limit •                                                                 |                           |
| \$1,000                                                                        | Step 4 - permanent change |
| emporary limit                                                                 | -                         |
| et a temporary creat limit for this cardholder, and specify when it will expli |                           |
| Add temporary credit limit Ctap E . temporary change                           |                           |

Step 5 - You can add a temporary credit increase by clicking Add temporary credit limit

For a temporary credit increase, enter the limit and the date it should be active until. Click Save when done

IMPORTANT: THIS DATE SHOULD REFLECT THE DATE OF THE NEXT DUE PAYMENT! Otherwise, the limit will revert back to original and show the card as being over limit and stop the card from working until it's paid.

#### Locking a Credit Card

Step 1 - From the homepage main menu, click "Users" or "Cardholders".

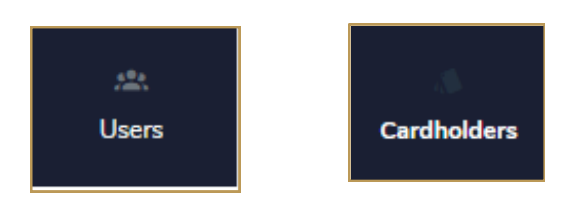

Step 2 - Locate the user you wish to view the statement for, click on their name and select "Manage Cards".

| Send invitation        |
|------------------------|
| View card transactions |
| Manage user profile    |
| Manage cards           |
| Remove user            |
| Manage company access  |

Step 3 - Once the page refreshes to this screen, click on "Lock Card".

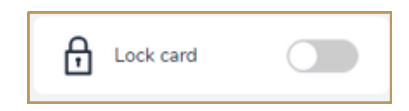

This message will appear. After hitting "Yes" the card will be locked.

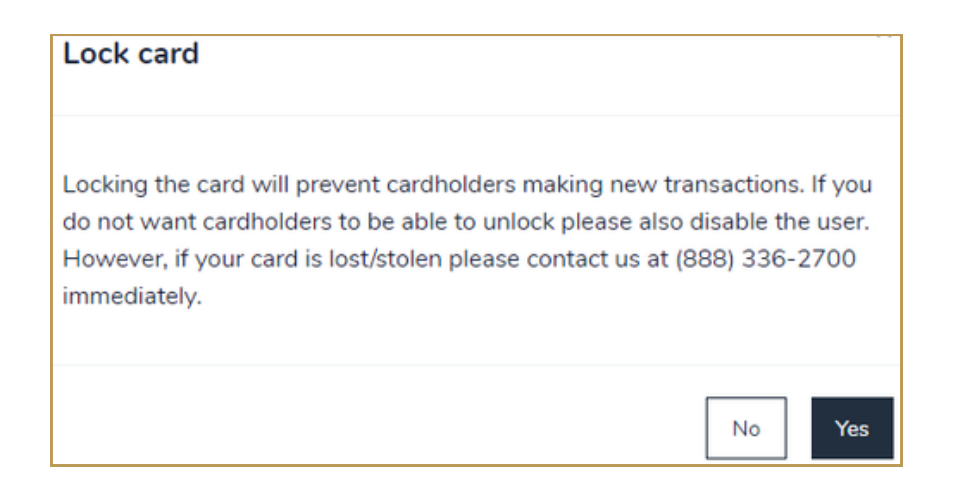

#### **Closing or Replacing a Credit Card**

Closing a Credit Card - No Reissue: For the time being, all close requests (Closing the card with No reissue) are being handled by calling DFCU Financial at (888) 336-2700.

Replacing a Lost/Stolen Reissue or Damaged card: Card must be activated to replace.

Step 1 - From "Users" or "Cardholders", click on the person whose card needs to be replaced. Select Manage Cards

Once your screen refreshes, you should see the card information for the employee.

Step 2 - Choose "Replace Card".

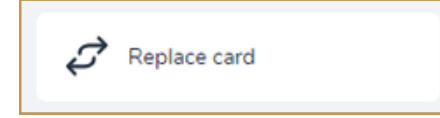

Step 3 - Choose the reason for replacement: "Lost or Stolen" OR "Damage".

| Replace card |                                                                                                    |  |
|--------------|----------------------------------------------------------------------------------------------------|--|
| My card was: | Lost or stolen If you can't find your card or it has been stolen, we'll block it and send you a new one.   |  |
|              | Damage<br>If your card is damaged or ><br>doesn't work we will send you a<br>new one.                      |  |
|              | Something else happened<br>For all other card replacement reasons,<br>please contact us at (888) 336-2700. |  |

#### **Lost or Stolen Card**

If lost/stolen is selected, you will get this message:

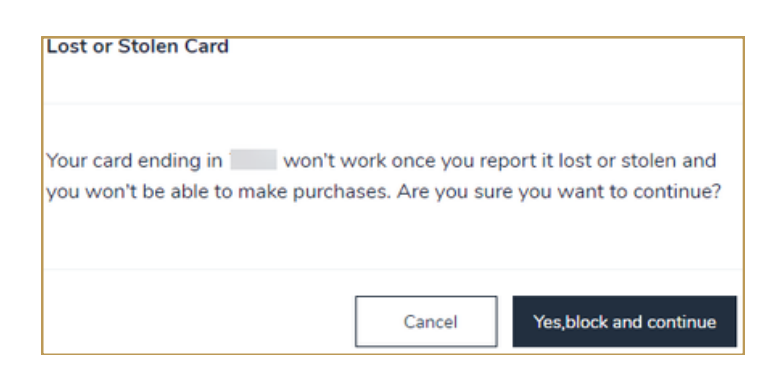

Upon hitting "Yes, block and continue" you will get the following message:

| Thank you for rep<br>Your card end<br>What's next:<br>• We will send your | borting your card lost or stolen.<br>ing in is now blocked. |
|---------------------------------------------------------------------------|-------------------------------------------------------------|
| Your card end<br>What's next:<br>• We will send you                       | ing in is now blocked.                                      |
| What's next:<br>• We will send you                                        | r new card anding in to:                                    |
| We will send you                                                          | r new card ending in to:                                    |
|                                                                           | new cara enangin to.                                        |
| 4(<br>DEARBORN                                                            | DR<br>I MI 48126-2753 USA                                   |
| If this address is i                                                      | ncorrect then please contact us                             |
| at (888) 336-270                                                          | 0 to update it.                                             |
| Your new card with                                                        | ll replace your old card and all                            |
| previous stateme                                                          | nts and transactions will be found                          |
| under your new c                                                          | ard.                                                        |
| <ul> <li>In the next step,yo<br/>for any unauthorized</li> </ul>          | ou will verify your recent transactions<br>zed activity.    |
|                                                                           |                                                             |
|                                                                           |                                                             |
|                                                                           | _                                                           |

You will be prompted to review your recent transactions. Please review closely and contact DFCU Financial immediately for any unauthorized transactions.

| Review recent transactions                                                                                                 |  |
|----------------------------------------------------------------------------------------------------|--|
|                                                                                                    |  |
| If you suspect fraud on your card, please contact us at (888) 336-2700.                                                    |  |
| You have no transactions from the last seven days. Click View<br>Transactions on the My Cards page for older transactions. |  |
|                                                                                                    |  |

#### **Damaged Card**

Replacing a Lost/Stolen Reissue or Damaged card: Card must be Activated to Replace.

Step 1 - From "Users" or "Cardholders", click on the person whose card needs to be replaced. Select Manage Cards

Once your screen refreshes, you should see the card information for the employee.

Step 2 - Choose "Replace Card".

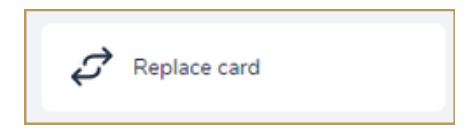

Step 3 - Choose the reason for replacement: "Damage".

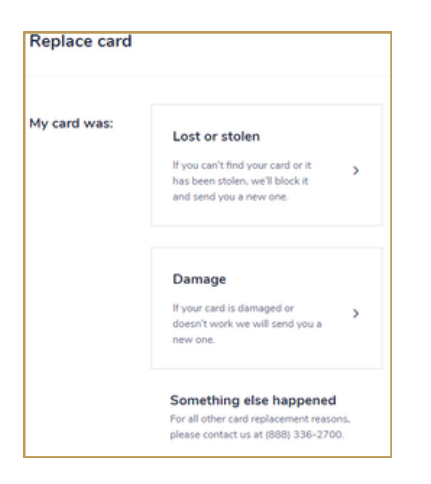

You will receive the following confirmation. Along with an email confirmation.

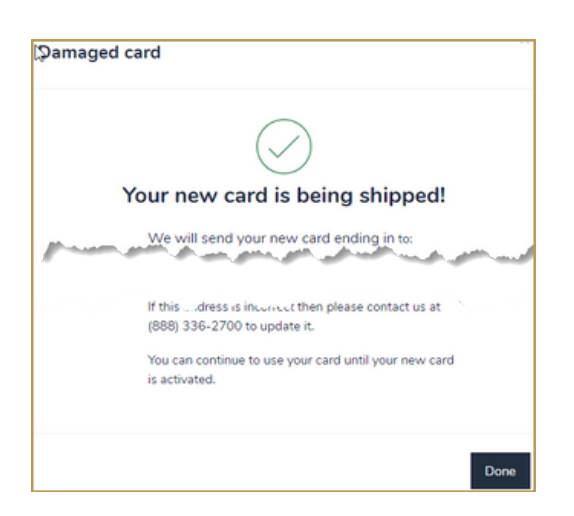

#### **Reset PIN**

After Selecting "Users" or "Cardholders" and Manage card, clicking on the Reset PIN option will open the window below. Once a new 4-digit PIN is entered and confirmed, the Submit box will be active. Click Submit to change the PIN for the card.

| Reset PIN               |                             |
|-------------------------|-----------------------------|
| 0077 (f                 | ,M, ): Reset PIN            |
| Enter a 4-digit persona | identification number (PIN) |
| New PIN *               | ···· 🗸                      |
| Confirm PIN *           | ····  <sup>1</sup>          |
|                         |                             |
|                         | Submit                      |

#### **Travel Plans**

Travel Plans allows you to let DFCU know of upcoming travel so your card can be used without disruptions. After selecting Users or Cardholders from the main menu.

Step 1 - Click on the person whose card needs to be replaced. Select Manage Cards.

Step 2 - Select Travel Plans from the cardholder's menu.

| Travel plans |
|--------------|
|--------------|

Step 3 - Select Add travel plans.

#### **Travel Plans Continued**

Step 4 - Using the calendar, choose your Departure and Return Dates. Set your Destination by clicking in either the Domestic destinations, for US states and territories, or international destinations, or both.

Click Save when done.

| New travel plan                                                                  |               | ×    |
|----------------------------------------------------------------------------------|---------------|------|
| Departure date •                                                                 | Return date * |      |
| MMM DD, YYYY                                                                     | MMM DD, YYYY  | =    |
| Domestic destinations           Alaska ×         American Samoa (US Territory) × | California ×  |      |
| International destinations                                                       |               |      |
| Afghanistan                                                                      | -             |      |
| Aland Islands                                                                    |               |      |
| Albania                                                                          |               | Save |
| Algeria                                                                          |               |      |

#### **Paperless**

Step 1 - Click on the person whose card needs to be managed. Select Manage Cards.

Step 2 - Select Paperless from the cardholder's menu.

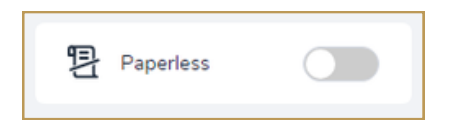

The following window displays. The option to Enroll in paperless (3) will not become active until the Terms and Conditions link (1) has been used and the box checked to agree to the Terms and Conditions (2):

| Paperless                                                                                                    |
|----------------------------------------------------------------------------------------------------|
| Go paperless and get electronic statements starting with your next billing cycle.<br>• Your statements will be emailed as PDFs, which you can view, print, or download. These can also be viewed under <b>Statements</b><br>when you log in to your SpendTrack account.<br>• When we make changes to your agreements with us, we'll email you. These notices may contain PDF attachments.<br>• You may still get paper documents for certain changes to your account. |
| You must open the link below in order to review and provide your consent.  View terms and conditions  I Have read and agree to the terms and conditions.  2                                                                                                    |
| 3<br>Maybe later Enroll in paperless                                                                                                    |

#### **Making Payments**

Payments can only be made to either a Control (Billing) account or Individual Accounts. Program Administrators have the ability to make payments for all applicable accounts within the Company. Users can also make payments.

Within the Make a payment menu, you can add and manage payment accounts and set up autopay.

There are two paths to make payments:

1. Home page: For a Control or Billing account, find Make a Payment under Payment Information.

| dfcu                                                   |                     |                         |
|--------------------------------------------------------|---------------------|-------------------------|
| Good day,<br>Here is what's happening with your accour | ts and cardholders  |                         |
| Select company                                         | Billing account     |                         |
| COMPANY NAME                                           | CONTROL ACCOUNT     |                         |
| Balance and payments Breakdown                         | (CUNTROL ACCOUNT)   |                         |
|                                                        |                     |                         |
| Current balance                                        | Payment information | View payment activities |

2. Use the Cardholders link to make individual account payments as well as to the Control Account.

| Cardholders                                           | Billing account      | (Company) ~                                                    |                                |
|-------------------------------------------------------|----------------------|----------------------------------------------------------------|--------------------------------|
| Q. Search by cardholder, o                            | email or card last 4 | ' Filter                                                       |                                |
| Control Account<br>©<br>Control account               | .com                 | Da<br>Sub account                                              |                                |
| Card:9277<br>Active<br>Current balance<br>\$ 2,601.35 | Make a payment       | Card:9285<br>Requires activation<br>Current balance<br>\$ 0.00 | Lock card<br>Make a<br>payment |
| Available credit                                      | \$ 7,398.00          | Available credit                                               | \$ 1,000.00                    |

#### Making Payment (One-Time)

Payments submitted before 04:00 PM CST (05:00 EST) are considered today's payment. Payments can be scheduled up to 30 days in advance.

Step 1 - Choose the payment date. Options are either the due date or choose a different date using the calendar.

Step 2 - Choose the payment amount:

- Minimum payment due
- Current balance
- Last statement balance
- Other amount

Step 3 - Select the Payment account. See the next section for steps to add a payment account if needed.

Step 4 - Complete the Terms and Conditions. You must click on the link to view terms and conditions. Then you can check the box agreeing to the terms and the Pay button will become available.

#### **Add Payment Account**

Step 1 - Choose the Account Type: Checking or Savings.

Step 2 - Add the ABA routing number. DFCU Financial's routing number is 072486791.

Step 3 - Type in the Bank account number and confirm by typing again in the next box.

Step 4 - Type in the name on the account. Add an Account nickname, which will be visible in SpendTrack .

Step 5 - Check the box if this account should be used as the default payment account.

Step 6 - Click Add payment account.

| Add payment account                               |     |                                     |        |
|---------------------------------------------------|-----|-------------------------------------|--------|
|                                                   |     |                                     |        |
| Account type *                                    |     |                                     |        |
| O Checking                                        |     |                                     |        |
| <ul> <li>Savings</li> </ul>                       |     |                                     |        |
| ABA routing number *                              |     |                                     |        |
| 072486791                                         |     |                                     |        |
| Bank account number *                             |     | Confirm bank account number •       |        |
|                                                   | Q   |                                     | Q      |
| Name on account *                                 |     | Account nickname *                  |        |
| Business Checking                                 |     | Bus checking #1                     |        |
| <ul> <li>Set as default payment accord</li> </ul> | unt |                                     |        |
| and a state of the                                |     | and the second second second second |        |
|                                                   |     |                                     |        |
|                                                   |     |                                     |        |
|                                                   |     | Cancel Add payment a                | ccount |

Payment accounts can be edited by clicking - Payment Activities followed by Payment Accounts.

- Pencil icon to Edit.
- Trash can icon to Remove.
- Additional payment accounts can also be added from this screen.

#### Autopay

Payments submitted before 04:00 PM CST (05:00 EST) are considered today's payment. Autopay scheduled will be effective from the next statement cycle. Please review your statements to ensure autopay is in effect to avoid missed payments; make one-time payment(s) for the current cycle when setting up autopay.

Step 1 - Choose the payment date. Options are either the Due Date or choose a different date using the calendar

Step 2 - Choose the payment amount:

- Minimum payment due.
- Current Balance: this option is only available when you choose a date different from the due date.
- Last statement balance.
- Other amount- must type in.

Step 3 - Select the Account Type: checking or savings.

Step 4 - Enter the ABA Routing number.

Step 5 - Enter the Bank account number and confirm by re-typing in the next box.

Step 6 - Complete the Terms and Conditions.

You must click on the link to View terms and conditions. Then you can check the box agreeing to the terms and the Pay button will become available.

### **Analytics and Tracking Spend**

The Program Admin can track spending categories by selecting "Analytics" and previewing the spending categories to include how much has been spent per category. This does not break it down by cardholder, you would need to look at individual users to see that.

After clicking "Analytics" the page will refresh to show all spending trends. Filters can be applied to view spending for Last 7 days, Monthly, Quarterly, and Yearly.

| Analytics                 |                                     |
|---------------------------|-------------------------------------|
| Spend                     |                                     |
| Spending trends Period:20 | 4 • Zoom: Last 7 days •             |
|                           | Last 7 days<br>Monthly<br>Quarterly |
|                           | Yearly                              |

#### **Other Views**

- Top 7 merchants by spending category
- Spending by merchant category groups

| Fop 7 Merchants by spending category | Merchant category Period:2024 Zoom:<br>groups Yearly |
|--------------------------------------|------------------------------------------------------|
|                                      | All categories                                       |
|                                      | Contracted Services                                  |
|                                      | Airlines                                             |
|                                      | Auto Rental                                          |
|                                      | Hotels and Motels                                    |
|                                      | Transportation                                       |
|                                      | Utilities                                            |
|                                      | Retail Stores                                        |
|                                      | Automobile and Vehicles                              |
|                                      |                                                      |
|                                      |                                                      |
|                                      |                                                      |
|                                      |                                                      |
| Spending by merchant category groups | Period:2024 * Zoom: Last 7 days                      |

These can be found under More in the main menu.

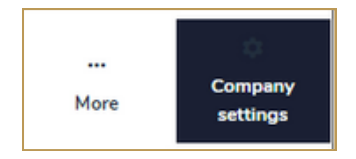

#### Merchant Category Groups

Select which seven out of 17 merchant category groups to display on your Analytics dashboard.

| Contracted Services | Retail Stores              | Business Services           |
|---------------------|----------------------------|-----------------------------|
| Airlines            | Automobile and Vehicles    | Repair Services             |
| Auto Rental         | Clothing and Stores        | Amusement and Entertainment |
| Hotels and Motels   | Miscellaneous Stores       | Government Services         |
| Transportation      | Service Providers          | Professional Membership and |
| Utilities           | Personal Service Providers | Organizations               |

#### **Program Administrators**

Program Administrators are super users with full access to all the company's SpendTrack features. You can add a Program Administrator using this menu option or by creating a new user and assigning the PA role to the user.

#### **Expense Management**

Expense Management is a tool for businesses to manage credit card expenses. Transactions are fed into SpendTrack daily. From here, cardholders can sign in to reconcile their expenses (which can include assigning general ledger codes or adding a description and receipts) and add cash expenses and review for business compliance. After this an approver reviews the transaction to approve or ask for more information.

Business customers who will benefit from using Expense Management are:

- Small Business up to 100 cards and \$120k annual spend
- Commercial Card >100 cards and > \$120k annual spend

Businesses with less than 3 cards and/or less than \$60k annual spend or those whose PA or Accountant is solely responsible for reconciling credit card activity will not see the same benefits and may create duplicate work.

During the initial configuration, you must configure the settings in order. Progress can be saved at any time and finished later.

| Expense management settings |                    |             |                             |                   |  |  |
|-----------------------------|--------------------|-------------|-----------------------------|-------------------|--|--|
| Preferences                 | Accounting segment | Code values | Accounting segment defaults | Custom extraction |  |  |

#### **Expense Management Step 1 - Preferences**

- Choose Individual if you would answer YES to the following questions:
  - Does your company mainly use cards to pay for a variety of purchases as an easy payment tool? i.e. more than just travel?
  - Is it possible that transactions should be routed to different approvers depending on the nature of the purchase or amount of the transaction?
  - Do you want users to reconcile transactions and submit for approval as they come in rather than waiting to group into a report for the month?
- Choose Expense Reports if you would answer YES to the following questions:
  - Does your company mainly use cards for travel and entertainment?
  - Is your company interested in grouping transactions (both card and out of pocket) into a single report that goes to the approver regardless of the type of expense, amount, or where it is coded?
  - Does your company prefer for users to reconcile monthly when all card transactions have been processed?

Step 2 - Enter the reimbursement rate for mileage. If this is not used, enter 0.01.

Step 3 - Expense Description – select whether it is mandatory for the cardholder to add a description to each expense. This is normally used for business justification or more details for the approver.

Step 4 - Select the day of the week to send a weekly reminder to the employee if they have expenses to reconcile and submit for approval. Approvers get a daily email reminding them of the transactions they need to approve. Select the number of Days before the program escalates the expense to the next level of approver when the main approver does not complete the action. Valid values are 1 - 45.

Step 5 - Select the Expense Available Date – this is the date of activation for your users. You can use the current day or a future date. IMPORTANT! If the date is in the future, you must complete all configuration prior to that date. The system will not allow activation once the date selected has expired.

Step 6 - Select Save Draft to save your progress. This will return you to the Company Settings page. The Preferences page will update with a green check mark to indicate set up has been completed for this page.

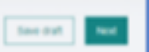

Step 1 - Determine the report type: Individual or Expense Reports. \*Once this has been selected, it cannot be changed.

#### **Expense Management Step 2 - Accounting Segment**

Configure your accounting segments in accordance with your financial system's chart of accounts. You must create at least 1 segment; up to 15 can be created.

Examples of accounting segments include:

- Cost Center
- General Ledger account number
- Company ID

| ← Expense ma                                                                                                    | nagement setting                | IS                                          |                                    |                                              | Save draft Next |  |  |  |
|----------------------------------------------------------------------------------------------------|---------------------------------|---------------------------------------------|------------------------------------|----------------------------------------------|-----------------|--|--|--|
|                                                                                                    | Preferences                     | Accounting segment                          | Code values                        | Accounting segment defaults                  |                 |  |  |  |
| Required fields are marked with *.                                                                                                    |                                 |                                             |                                    |                                              |                 |  |  |  |
| These policies will govern your expense pr                                                                                                    | rogram. You can edit anytime an | d will have a chance to review before going | live. After you enable expenses, y | our changes will go into effect immediately. |                 |  |  |  |
| Create your accounting segments (chart of accounts) *<br>Create custom accounting segments to match your organization's chart of accounts in the core finance system. Minimum of 1 accounting segment is mandatory. You can choose to create up to 15 accounting segments as per business need. |                                 |                                             |                                    |                                              |                 |  |  |  |
| 1                                                                                                    |                                 | Nothing yet. click 'A                       | dd accounting segment" button to   | o get started.                               |                 |  |  |  |
| Add accounting segment                                                                                                    |                                 |                                             |                                    |                                              |                 |  |  |  |

Step 1 - Select Add Accounting Segment.

Step 2 - Enter the name of the segment: This field is alphanumeric and requires 3 - 35 characters. Special characters "-"and "\_" are allowed.

Step 3 - Enter the Display name – this is custom and should be meaningful to the cardholder. This field is also alphanumeric requiring 1-35 characters. No special characters are allowed.

Step 4 - Select the Field Type

- Select means the cardholders will pick from a list of valid codes defined in Step 3 below.
- Text means the cardholder will enter text when coding transactions. This field is alphanumeric and requires 3 55 characters, including special characters.

Step 5 - In Is this visible to the cardholder select:

- On the segment is NOT visible to the cardholder.
- Off the segment IS visible to the cardholder.

For example: if the accounting segment is the same for every transaction, you may not want it visible to the cardholder.

Step 6 - Determine if the field is mandatory

- If the toggle is on, then the transaction will require a value in this field before submitting the expense.
- If the toggle is off, then it is not required.

#### **Expense Management - Example of Three Completed Accounting Segments**

| Create your accounting segments (chart of accounts) *<br>Create custom accounting segments to match your organization's chart of accounts in the core finance system. Minimum of 1 accounting segment is mandatory. You can choose to create up to 15 accounting segments as per business need. |                   |                                   |                            |                                   |                        |                      |           |  |  |
|----------------------------------------------------------------------------------------------------|-------------------|-----------------------------------|----------------------------|-----------------------------------|------------------------|----------------------|-----------|--|--|
|                                                                                                    |                   |                                   |                            |                                   |                        |                      | more info |  |  |
|                                                                                                    | <b>Seq #</b><br>1 | Accounting segment<br>Company     | Display name<br>Company ID | Visible to the cardholder?<br>Yes | Field required?<br>Yes | Field type<br>Select | 2 🛛 🖻     |  |  |
|                                                                                                    | <b>Seq #</b><br>2 | Accounting segment<br>GL Account  | Display name<br>GL Account | Visible to the cardholder?<br>Yes | Field required?<br>Yes | Field type<br>Select |           |  |  |
|                                                                                                    | <b>Seq #</b><br>3 | Accounting segment<br>Cost Center | Display name<br>Department | Visible to the cardholder?<br>Yes | Field required?<br>Yes | Field type<br>Select | 2         |  |  |

#### **Modifying Accounting Segments**

- The system automatically assigns the sequence number. However, you can reorder the segments by using this icon to click/drag to the desired new position.
- Z Use this icon to edit fields for the segment; select Save when completed.
- Use this icon to delete an accounting segment. IMPORTANT: you can only delete segments before you publish. Once you have published and activated Expense Management, you cannot delete segments as they may have history attached.

#### **Expense Management Step 3 - Code Values**

For each field configured as "select", you must map individual code values to ensure your cardholders select from a valid list of codes for each accounting segment.

- Each segment requires at least one value, but you can add up to 10,000 values for each segment.
- Code values can be added individually through the interface or uploaded in bulk using a .csv file.

Individual Code Setup

| Preferences                                                                                                    | Accounting segment                                  | Code values                             | Accounting segment defaults                 | Custom extraction      |           |  |  |  |
|----------------------------------------------------------------------------------------------------|-----------------------------------------------------|-----------------------------------------|---------------------------------------------|------------------------|-----------|--|--|--|
| Required fields are marked with *.                                                                                                    |                                                     |                                         |                                             |                        |           |  |  |  |
| These policies will govern your expense                                                                                                    | program. You can edit anytime and will have a chanc | e to review before going live. After yo | ou enable expenses, your changes will go in | to effect immediately. |           |  |  |  |
| Create your code values *                                                                                                    |                                                     |                                         |                                             |                        |           |  |  |  |
| Add individual code values for the segments<br>Select your accounting segment below dropdown and click on the 'Add new code value' button to define the code values.<br>You will be able to create a description and assign to one, multiple or all departments for use as required.<br>Note: Minimum of 1 code value is mandatory for each accounting segment. |                                                     |                                         |                                             |                        |           |  |  |  |
| Company                                                                                                    | •                                                   |                                         |                                             | 0                      | more info |  |  |  |
| Code value                                                                                                    | Department                                          |                                         | Description                                 | Action                 |           |  |  |  |

Step 1 - Select the Accounting Segment from the list and click on Add New Code Value.

Step 2 - Type in the unique Code Value that corresponds to your general ledger for this seqment. You cannot duplicate this code. The field is alphanumeric and requires 3 – 35 characters; special characters are NOT allowed.

Step 3 - Assigning to a Department- used to restrict cardholders to a certain group of codes. Example, if the segment is a cost center, you may not want a user in Marketing to assign costs to the Finance department.

- ALL- check this box if all users should have access. Examples might be travel, office supplies, or mileage.
- NONE check this box if this segment is only for the Program Administrator to use. Examples might be bank fees, assets, or any code that requires special attention.
- One or Many Departments check the box next to each Department that needs access.

Step 4 - Description: this usually corresponds to the code value in the core finance system. In the example below, GL111 is the Code Value and Office Supplies is the description. Users can search on either the Code or the Description. This field is alphanumeric allowing between 1 – 50 characters, including special characters.

#### **Expense Management - Code Values Continued**

Step 4 - Description: this usually corresponds to the code value in the core finance system. In the example below, GL111 is the Code Value and Office Supplies is the description. Users can search on either the Code or the Description. This field is alphanumeric allowing between 1 - 50 characters, including special characters.

| Code value *  | Department *                |
|---------------|-----------------------------|
| GL111         | All 👻                       |
| Description * | Q Search by department name |
| Description   | 🗸 All                       |
|               | None None                   |
|               | Marketing                   |
|               | 🖌 Legal                     |
|               | Production                  |

Step 5 - Repeat steps 1 – 4 to assign code values to each accounting segment.

Step 6 - Select Next to continue set up or Save draft to save your progress and return to the Company Settings page.

#### **Expense Management - Code Values Continued**

#### Bulk Upload Template

|                                                                                      | Preferences                                                                                                    | Accounting segment                          | Code values                        | Accounting segment defaults                         | Custom extraction |  |  |  |  |
|--------------------------------------------------------------------------------------|----------------------------------------------------------------------------------------------------|---------------------------------------------|------------------------------------|-----------------------------------------------------|-------------------|--|--|--|--|
| Required fields are                                                                  | e marked with *.                                                                                                    |                                             |                                    |                                                     |                   |  |  |  |  |
| These policies will go                                                               | vern your expense program. Y                                                                                                    | 'ou can edit anytime and will have a chance | to review before going live. After | you enable expenses, your changes will go into effe | ct immediately.   |  |  |  |  |
| Create your co<br>Your accounting se<br>Use template to up<br>1<br>Upload code value | Create your code values * Your accounting segments are now set-up. You can proceed to create individual code values manually or use 'Upload code values' feature to set up the code values through file upload. Use template to upload code values. Use template to upload code values. Use template to upload code values i View upload history |                                             |                                    |                                                     |                   |  |  |  |  |
| Add individual                                                                       | code values for the seg                                                                                                    | ments                                       |                                    |                                                     |                   |  |  |  |  |

Accounting segments must be completed before using the bulk upload. This process maps individual Code values, descriptions, departments, etc. to the accounting segment(s).

Step 1 - Download the Template and complete.

#### Step 2 - Template Headers

- Classification Code = this is the name of the Accounting Segment, exactly as it occurs in the Segment definition (not the Display name)
- Code Value = each unique value. Example might be the general ledger number.
- Description = this is a description of the Code Value. Example might be Mileage, which corresponds to the general ledger number
- Department = assigns which Department(s) can use this Code Value
  - ALL means all departments will have access
  - Blank/ None means this is only visible to Program Administrators.
  - List individual Departments, separated by ^.
  - Active leave blank

Step 3 - Once you have completed the template, save the CSV file to your local drive. It is recommended that you name the file according to the date of the upload. This helps date stamp the file on your local drive as well as in SpendTrack.

- Other reminders:
  - Ensure there are no column insertions or deletions to the template
  - Ensure all mandatory fields are completed
  - Ensure there are no prohibited special characters, according to the file specifications
  - Ensure there are no more than 10,000 individual code values per accounting segment (Classification Code)

Step 4 - Click the link to Upload code values; either drag and drop the file or browse to the file location and select Upload.

#### **Expense Management - Code Values Continued**

#### Bulk Upload Template Continued

Step 5 - You can review the results of your bulk upload by clicking on View upload history. The resulting table shows the values created, updated, or failed. To review the failed records or invalid codes, click the download icon under Action.

| ← Code values upload history                            |    |           |             |          |                     |                     |                       |                     |                |        |
|---------------------------------------------------------|----|-----------|-------------|----------|---------------------|---------------------|-----------------------|---------------------|----------------|--------|
| Q. Search by file name                                  |    |           |             |          |                     |                     |                       |                     |                |        |
| Upload date ÷ File name                                 | ò  | Status 0  | Uploaded by | 4        | Code values created | Updated code values | Duplicate code values | Invalid code values | Records failed | Action |
| Jan 14, 2025 ENTERPRISES Chart of Accounts 2025.01.14.c | sv | Completed | C8          | Get Loom | 81                  | 0                   | 0                     | 7                   | 0              | ± ۱    |

The resulting spreadsheet will provide details, which can be corrected by using the Add code value or another bulk upload template:

| Classification Code Code Value | Description          | Department | Active | Error Cod | de Error Detail                                                                                                    | Action          |
|--------------------------------|----------------------|------------|--------|-----------|----------------------------------------------------------------------------------------------------|-----------------|
| SL Account                     | MISC. OPERATING LOSS | ALL        | ¥.     | 13        | 23 Segment classification code's description must be of alphanumeric type and can only only contains following special chars: \-::1@#\$\+=-*&**/** | INVALID_SKIPPED |
| SL Account                     | OFFICE VEHICLES      | ALL        | Y      | none      | none                                                                                                    | VALID_ADDED     |

Once Code values have been assigned to each accounting segment, either individually or using Bulk Upload, select Next to continue set up or Save draft to save your progress and return to the Company Settings Page.

After you select Next, the preferences page updates with a green check mark to indicate you have completed set up for this page.

Important! You will not be able to progress unless there is at least one code per accounting segment with field type "select". You will receive an error message until this is corrected.

Use this icon to delete Code values. IMPORTANT: you can only delete code values before you publish. Once you have published and activated Expense Management, you cannot delete code values as they may have history attached.

#### **Expense Management Step 4 - Accounting Segment Defaults**

Accounting Segments default is optional and does not require completion before Expense Management is activated.

If you do not want to set up defaults, select Complete setup. Expense Management will be active as of the date you selected in Preferences. If this date is in the past, you can update the Preference to a new date in the future.

Code values can be set up to default for each cardholder's transaction. When a code is defaulted, it will pre-populate on the coding screen, making it quicker, easier, and more efficient for the cardholder to code their transactions.

SpendTrack supports the following default types:

- Department/ Subdepartment level
- Merchant Group Level
- Merchant Category Code (MCC level)
- User level

In the list above, the hierarchy of default codes works from bottom to top. For example, if you had the same accounting segment with different defaults for a cost center at the User and Department levels, the User level default would prevail.

To add a default, select the segment you want to default, select edit, and search for the code you want for that segment. Only one code can be applied as a default per accounting segment. Select Save when complete.

Examples of Default values

- Department/ Subdepartment level- will apply to any user that belongs to that department. Departments must be set up and the user(s) assigned. Cost centers often default at the Department level.
- Merchant Group defaults There are 17 Merchant Groups available (see Merchant category groups). These are general categories, so care should be taken when assigning a default. Merchant Groups such as Airlines or Hotels are good examples to default at this level; Retail Stores may need more detail, and the user should select a specific expense category such as Office Supplies or Promotional Materials.
- Merchant Category Codes are similar to Merchant Groups but allow a more granular default. There are 916 MCC Codes in SpendTrack. You can search for the MCC either by the industry standard code or the description/ name of the Merchant Category. These will only default on card transactions, NOT out-of-pocket transactions.
- User defaults are useful if you have users belong to the same department but have a different cost center that the rest of the department. These defaults will be applied for both card and out-of-pocket transactions.

#### **Expense Management - Complete Setup and Activate Expense Management**

Once you finish defaults, select Complete set up. You will get a message prompting you to confirm you have completed default setups, regardless of whether you are using defaults or not.

| 8<br>4 Evenence monore                                                                 | mont opting                       | Accounting segment defaults                                                                                                    |                             |
|----------------------------------------------------------------------------------------|-----------------------------------|----------------------------------------------------------------------------------------------------|-----------------------------|
| Expense manage                                                                         | Preferences                       | Have you completed the set up of defaults for your accounting segments?<br>If you have completed setting your defaults and want to publish the<br>changes, please cick: Continue'. If you want to continue adding defaults,<br>please cick: Cancel'. | Accounting segment          |
| Required fields are marked with 1.                                                     |                                   | Cancel Continue                                                                                                    |                             |
| hese policies will govern your expense program. Y                                      | You can edit anytime and          | we have a chance to review before going live. After you enable expenses, your                                                                                                    | changes will go into effect |
| Accounting segment defaults   To auto populate transactions with predefined codes, pro | ovide code values at department   | t, merchant group, merchant category or user level.                                                                                                    |                             |
| Department                                                                             | User<br>Assign accounting segment | Collauts for users                                                                                                    |                             |

SpendTrack will ask if you want to activate Expense Management now or later:

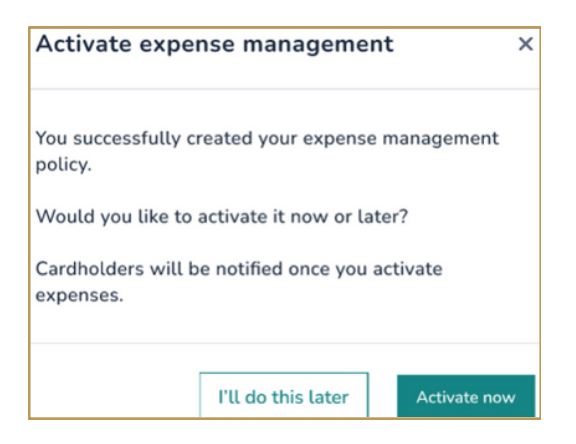

If you activate now, the main page will be updated with the activation date and a successful message:

| Expense policy succesfully created                                                 |                                                                                 | ×                                                                                                    |
|------------------------------------------------------------------------------------|---------------------------------------------------------------------------------|----------------------------------------------------------------------------------------------------|
| Company Settings                                                                   |                                                                                 |                                                                                                    |
|                                                                                    |                                                                                 |                                                                                                    |
| Merchant category groups                                                           | Program Administrators                                                          | Expense management settings                                                                                        |
| Select seven Merchant category groups to display your spending on the<br>dashboard | Assign one or more Program Administrators to manage the company<br>card program | Simplify and streamline your expenses, collect and store receipts,<br>approve and export expense in csv, and more. |
| Review or edit                                                                     | Review or edit.                                                                 | Activated: Mar 03, 2023 12:47:46 PM<br>Update                                                                      |

If you choose to activate later, settings will be saved, and can be activated from main page:

| Company settings                                                                                                |                                                                                                    |
|----------------------------------------------------------------------------------------------------|----------------------------------------------------------------------------------------------------|
|                                                                                                    | Expense management isn't activated. Complete setup and activate to start using                                                           |
| Merchant category groups<br>Belect server merchant category groups to display your<br>spending on the disaboard | Expense management<br>Simplify and steamline your expenses, collect and store<br>receipts, approve and export expense in cisc, and more. |
| Review or edit                                                                                                  | Update Activate                                                                                                    |

#### **Editing Expense Management Settings**

From the Company Settings menu, select Update under Expense Management:

| Company settings                                                                   |                                                                                                    |                                                                                                    |
|------------------------------------------------------------------------------------|----------------------------------------------------------------------------------------------------|----------------------------------------------------------------------------------------------------|
|                                                                                    |                                                                                                    |                                                                                                    |
| Merchant category groups                                                           | Company information                                                                                        | Expense management                                                                                                 |
| Select seven merchant category groups to display your<br>ipending on the dashboard | Company details includes account number, company credit limit<br>and the ability to upload a company logo. | Simplify and streamline your expenses, collect and store<br>receipts, approve and export expense in csv, and more. |
|                                                                                    |                                                                                                    | Activated: May 18, 2023 8:00:00 PM                                                                                 |
| Review or edit                                                                     | Review or edit                                                                                             | Update                                                                                                    |

Once Expense Management is in use, there are limited edits that can be made, many of which are explained in the set-up activities starting on Page 26.

- Reordering Accounting Segments This is a drag and drop feature. Expenses will be impacted as follows:
  - New and open expenses will display in the new order.
  - Submitted but unapproved expenses will display in the new order.
  - Approved but unextracted expenses will not display the new order.
- Seq # This cannot be edited.
- Accounting Segment Name This cannot be edited.
- Display Name This can be edited and expenses will be impacted as follows:
  - All transactions, regardless of status, will carry the new display name.
- Field Type This can be edited and expenses will be impacted as follows:

If the field is changed from "text" to "select" and the segment is mandatory:

- New and open expenses will require user to select a code to complete the field.
- Submitted but unapproved expenses will require user to select a code to complete the field. The manager would also need to reject the expense and the cardholder would need to provide a code. If the PA is the approver, the PA can add a code and approve.
- Approved but unextracted expenses will not require user to select a code.

If the field is changed from "select" to "text" and the segment is mandatory:

- New and open expenses will require user to type a value to complete the field.
- Submitted but unapproved expenses will require user to type a value to complete the field. The manager would also need to reject the expense, and the cardholder would need to provide a value. If the PA is the approver, the PA can add a value and approve.
- Approved but unextracted expenses will not require user to type a value.

#### **Editing Expense Management Settings Continued**

If the field is changed from "text" to "select" and the segment is optional:

- New and open expenses will not require user to select a code to complete the field.
- Submitted but unapproved expenses will not require user to select a code to complete the field.
- Approved but unextracted expenses will not require user to select a code to complete the field.

If the field is changed from "select" to "text" and the segment is optional:

- New and open expenses will not require user to type a value to complete the field.
- Submitted but unapproved expenses will not require user to type a value to complete the field.
- Approved but unextracted expenses will not require user to type a value.

Visible to the Cardholder - This field can be changed and expenses will be impacted as follows:

If previously hidden and now visible:

- New and open expenses will display the segment.
- Submitted but unapproved expenses will display the segment.
- Approved but unextracted expenses will not display the segment.

If previously visible and now hidden:

- New and open expenses will not display the segment.
- Submitted but unapproved expenses will not display the segment. The PA will still see the hidden segment.
- Approved but unextracted expenses will display the segment.

Important! If you are changing a segment to hidden and it is a mandatory value, be sure to set a default for that segment. Otherwise, the cardholder will get an error when trying to submit an expense.

#### **Editing Expense Management Settings Continued**

Mandatory - This field can be changed, and expenses will be impacted as follows:

If previously optional and now mandatory:

- New and open expenses will require user code to complete the field.
- Submitted but unapproved expenses will require user code to complete the field. The manager will need to reject the expense, and the cardholder would need to provide a code. If the PA is the approver, the PA can add a code and approve.
- Approved but unextracted expenses will not require user to complete the field.

If previously mandatory and now optional:

- New and open expenses will not require user to complete the field.
- Submitted but unapproved expenses will not require user to complete the field.
- Approved but unextracted expenses will not require user to complete the field.

#### **Deactivating Segments**

Accounting segments cannot be deleted once the Expense Management Settings are activated. This is because they may contain history on coded, approved and extracted transactions.

They can be deactivated, which removes the segment from the view of the cardholder and approver. The deactivated segments will be moved to the bottom of the page and cannot be reactivated. All open transactions, regardless of status, will be affected.

| Deactivate accounting segment                                                                                                    |
|----------------------------------------------------------------------------------------------------|
| If you deactivate this accounting segment, you will lose data on all<br>uncoded, unapproved and unextracted expenses. After the accounting<br>segment has been disabled, it cannot be reactivated. |
| For all coded, approved, and extracted transactions, we will keep accounting segment history for 7 years after deactivation.                                                                       |
| Cancel Deactivate accounting segment                                                                                                    |

#### **Editing Code Values Page**

Code Value - This field cannot be edited.

Department - Changes to departments will take place immediately, which means that if a department is unselected, the code value will be immediately removed from or added to access for that department.

If previously not available to the department and now added:

- New and open expenses will display the value for cardholders that belong to that department.
- Submitted but unapproved expenses will display the value for cardholders that belong to that department.
- Approved but unextracted expenses are N/A.

If previously available to the department and now removed:

- New and open expenses will not display the value for cardholders that belong to that department.
- Submitted but unapproved expenses will not display the value for cardholders if expenses are rejected and coding is amended. Any previous coding will be retained on the transaction.
- Approved but unextracted expenses are N/A.

Active/Inactive Flag - Changes to active flag will take place immediately. Expenses will be impacted as follows:

If previously inactive and now active:

- New and open expenses will display the value for cardholders that have access to the code.
- Submitted but unapproved expenses will display the value for cardholders that have access to the code.
- Approved but unextracted expenses are N/A.

If previously active and now inactive:

- New and open expenses will not display the value for cardholders.
- Submitted but unapproved expenses will not allow the expense to be approved.
- Approved but unextracted expenses are N/A.

Editing Accounting Segment Defaults Page - changes to defaults will take place immediately. Expenses will be impacted as follows:

If previously blank and now contains a value:

- New and open expenses will update the default value for cardholders.
- Submitted but unapproved expenses will not update the default value for cardholders.
- Approved but unextracted expenses are N/A.

If previously contained a value blank and is blank:

- New and open expenses will remove the default value for cardholders.
- Submitted but unapproved expenses will not remove the default value for cardholders.
- Approved but unextracted expenses are N/A.

#### **Custom Extraction**

From the Company Settings menu, select Update under Expense Management. Then select Custom Extraction:

Standard Extract is a CSV file of predefined fields in a fixed order. It cannot be amended and is
recommended for companies with simple extract requirements.
It contains the following fields:

| Username       | Type of Expense | Sales Tax    |
|----------------|-----------------|--------------|
| Mileage        | Expense Date    | Split Amount |
| Start Location | Description     | Merchant     |
| Segments       | End Location    |              |

| Generate sample extract file                                                                                                    |                                                                                                    |
|----------------------------------------------------------------------------------------------------|----------------------------------------------------------------------------------------------------|
| Please click on the "Generate sample" button to generate an<br>the layout and format of fields in your custom extract. This is<br>for your specific instance. From here you can continue to mal<br>an actual extract. To run an extract, go to "Expenses" in the n<br>approvals/Approve expenses" tab to run the extract. | nd download a file which will contain a preview of<br>sample data only and may not represent the data<br>ke changes to your custom file and layout, or run<br>nain meu, then navigate to the " <b>Expense</b> |
|                                                                                                    | Cancel Generate sample                                                                                                    |

#### **Custom Extraction Continued**

From the Company Settings menu, select Update under Expense Management. Then select Custom Extraction:

• Custom Extract is available in CSV, TXT and XLSX. The user can define specific layout and field mapping criteria according to their requirements. Up to 5 custom file formats can be created and the user can choose which file to run at the time of extract. These files can be amended and a sample test file can be generated prior to running the actual export.

| File layout Field mapping                                                                                                    |                                             |                                                                                                    |
|----------------------------------------------------------------------------------------------------|---------------------------------------------|----------------------------------------------------------------------------------------------------|
| These options will allow the user to create a<br>delimiter options according to the file exten:<br>date and amount fields in the output file. Th                                                                                                    | unique file<br>sion type. D<br>e output fil | name, select the file extension, file format and provide<br>late formats and debit and credit formats will apply to a<br>e can include all or a subset of transaction types. |
| Custom name *                                                                                                    |                                             | File extension *                                                                                                    |
| Custom name                                                                                                    |                                             | -Select file extension                                                                                                    |
|                                                                                                    |                                             | ☑ Include header row in extracted file                                                                                                    |
| file format *                                                                                                    |                                             | Default field length * 🖲                                                                                                    |
| -Select file format                                                                                                    | •                                           | Enter default field length                                                                                                    |
| Delimiter options *                                                                                                    |                                             | Text qualifier *                                                                                                    |
| -Select delimiter options                                                                                                    | •                                           | -Select text qualifier                                                                                                    |
| Date format *                                                                                                    |                                             | Debit/Credit sign *                                                                                                    |
| -Select date format                                                                                                    | •                                           | -Select debit/credit sign                                                                                                    |
| Debit/Credit sign - position *                                                                                                    |                                             | Transaction types *                                                                                                    |
| and the state of the state of t |                                             | -Select transaction types                                                                                                    |

#### **Approval Flow Configuration**

There are two options for approval in Expense Management:

- Program Administrator: approves all expenses except their own. When using this option, no configuration is required, all expenses go to the PA for approval.
- Department (or sub department) Head: approves expenses for employees belonging to that department. When using this option, you must create all relevant departments, assign managers, and users added to their correct departments.
   See How to Create a Department.

#### **Expense Creation, Approval, and Extract**

On the Expense Management page, you can view and approve outstanding expenses as well as manage your own expenses:

| •                              | D dfcu                                                                                             |                                          |                                           |
|--------------------------------|----------------------------------------------------------------------------------------------------|------------------------------------------|-------------------------------------------|
| 55<br>Home                     | Expense management                                                                                 |                                          |                                           |
| E                              |                                                                                                    |                                          |                                           |
| tansactions<br>ů<br>Statements | Expense approvals<br>Manage your company expenses and extract in CSV, TXT and<br>XLSX file format. | My expenses<br>Manage your own expenses. | Expense settings                          |
| B<br>Ny arts                   | Pending approvals                                                                                  | Unsubmitted expenses                     | Activated: Jan 17, 2025 12:00:00 AM (UTC) |
| Expenses                       | Approve expenses                                                                                   | My expenses                              | Update                                    |

Awaiting Approval - this screen will display all expenses submitted for approval by cardholders. Approvers have the option to:

- 1. View individual expenses. From there, approve or reject the expense and provide comments.
- 2. Select all or individual expenses by selecting the corresponding box. Then, choose to Approve or Reject all selected expenses.

| 0                   | dfcu             |                  |                         |                    |                             |                   |                                    |   |          |        |                     | 9 Help 🙏  | Program administr | rator ~ |
|---------------------|------------------|------------------|-------------------------|--------------------|-----------------------------|-------------------|------------------------------------|---|----------|--------|---------------------|-----------|-------------------|---------|
| 55<br>Home          | ← Ex             | kpense m         | nanageme                | ent app            | rovals                      |                   |                                    |   |          |        |                     |           |                   |         |
| E                   | Awaiting a       | pproval 🗿        | Unsubmi                 | tted Aj            | pproved Extr                | acted             | All                                |   |          |        |                     |           |                   |         |
| û<br>Statements     | Expenses s       | ummary           | Card expenses<br>\$0.00 | Personal<br>\$0.00 | Out-of-pocket<br>\$1,371.32 | Mileage<br>\$0.00 | Total amount<br>\$1,371.32         |   |          |        |                     |           |                   |         |
| E<br>Ny cards       | Q, Search        |                  |                         | T Fiter            | ]                           |                   |                                    |   |          |        | Select date range + |           |                   |         |
| E Expenses          | □ <mark>2</mark> | Transaction date | •                       | ÷                  | Status                      | 0 Merc            | hant name                          | 0 | Employee | о Туре | 0                   | Amount °  |                   | Actions |
| :0<br>Notifications |                  | Jan 17, 2025     |                         |                    | Awaiting approval           | Mas<br>Bus        | tercard<br>iness Services          |   | <b></b>  | Out-of | pocket              | \$ 500.00 | 1                 | View    |
|                     |                  | Jan 5, 2025      |                         |                    | Awaiting approval           | Offs<br>Reta      | ce Depot<br>all Stores             |   |          | Out-of | pocket              | \$ 25.00  |                   | View    |
| Cardholders         |                  | Dec 30, 2024     |                         |                    | Awaiting approval           | P.F.<br>Am        | Chang<br>usement and Entertainment | e | -        | Out-of | pocket              | \$ 846.32 |                   | View    |

#### **Expense Creation, Approval, and Extract Continued**

Unsubmitted - this screen will display all purchases that have not been submitted for approval.

| • | dfcu              |                |                                              |            | 1.0000 | Ø Help | ±                   |
|---|-------------------|----------------|----------------------------------------------|------------|--------|--------|---------------------|
|   | ← Expense mar     | nagement appr  | rovals                                       |            |        |        |                     |
|   | Awaiting approval | Unsubmitted Ap | oproved Extracted                            | All        |        |        |                     |
|   | Q, Search         | T Filter       |                                              |            |        |        | Select date range • |
|   | Transaction date  | ≎ Status o     | Merchant name                                | ° Employee | о Туре | • An   | nount O Actions     |
|   | Mar 3, 2025       | Incomplete     | LATE FEE<br>Other                            | CONTROL    | Card   | :      | \$ 29.00 View       |
|   | Jan 29, 2025      | Incomplete     | HOME DEPOT #5 DETROIT.<br>Service Providers  |            | Card   | s      | 198.45 View         |
|   | Jan 29, 2025      | Incomplete     | DTW PARKING DETROIT, MI<br>Service Providers |            | Card   | :      | \$ 12.85 View       |

Approved - this screen will display all Approved expenses. You will be able to View the details if needed and choose to Extract the expenses, allowing you to upload to your accounting system. See Custom Extraction to create up to 5 custom formats.

| > | dfcu                           |                         |                                             |            |               | 🛛 Help 🔔            | •       |  |  |
|---|--------------------------------|-------------------------|---------------------------------------------|------------|---------------|---------------------|---------|--|--|
|   | ← Expense management approvals |                         |                                             |            |               |                     |         |  |  |
|   | Awaiting approval 🛛 🗿          | Unsubmitted             | Approved Extracted                          | All        |               |                     |         |  |  |
|   | Q, Search                      | T Filter                | ]                                           |            |               | Select date range • | Extract |  |  |
|   | Transaction date               | ansaction date 🗘 Status |                                             | • Employee | о Туре о      | Amount 0            | Action  |  |  |
|   | Jan 29, 2025                   | Approved                | SUNOCO DEARBORN, MI<br>Service Providers    |            | Card Personal | \$ 57.32            | View    |  |  |
|   | Jan 29, 2025                   | Approved                | THE HENRY DEARBORN, MI<br>Service Providers |            | Card          | \$ 30.00            | View    |  |  |
|   | Jan 29, 2025                   | Approved                | OFFICE MAX LIVONIA, MI<br>Service Providers |            | Card          | \$ 185.00           | View    |  |  |
|   | Jan 17, 2025                   | Approved                | Mastercard<br>Business Services             |            | Out-of-pocket | \$ 500.00           | View    |  |  |
|   | Jan 5, 2025                    | Approved                | Office Depot<br>Retail Stores               |            | Out-of-pocket | \$ 25.00            | View    |  |  |

#### **Expense Creation, Approval, and Extract Continued**

Extracted - this screen will display previously extracted expenses as well as those ready to be extracted

| dfcu                                                   |                                          |                |                    |                                      |                                                        | 🕑 Help           | ± ·                                     |
|--------------------------------------------------------|------------------------------------------|----------------|--------------------|--------------------------------------|--------------------------------------------------------|------------------|-----------------------------------------|
| ← Expense m                                            | anagement a                              |                |                    |                                      |                                                        |                  |                                         |
| Awaiting approval                                      | Unsubmitted                              | Approved       | Extracted Al       | I                                    |                                                        |                  |                                         |
| Summary                                                |                                          |                |                    |                                      |                                                        |                  |                                         |
|                                                        |                                          |                |                    | Ready to extract Extract<br>\$797.32 |                                                        |                  |                                         |
|                                                        | Extracted<br>\$0.00                      |                |                    |                                      | Ready to e<br>\$797.3                                  | xtract<br>32     | Extract expenses                        |
| Out-of-pocket<br>\$0.00                                | Extracted<br>\$0.00<br>Mileage<br>\$0.00 | Card<br>\$0.00 | Personal<br>\$0.00 | Out-of-pocket<br>\$525.00            | Ready to e<br>\$797.3<br><sup>Mileage</sup><br>\$0.00  | Card<br>\$272.32 | Extract expenses<br>Personal<br>\$57.32 |
| Out-of-pocket<br>\$0.00                                | Extracted<br>\$0.00<br>Mileage<br>\$0.00 | Card<br>\$0.00 | Personal<br>\$0.00 | Out-of-pocket<br>\$525.00            | Ready to e:<br>\$797.:<br><sup>Mileage</sup><br>\$0.00 | Card<br>\$272.32 | Extract expenses<br>Personal<br>\$57.32 |
| Out-of-pocket<br>\$0.00<br>Extract history<br>Extracts | Extracted<br>\$0.00<br>Mileage<br>\$0.00 | Card<br>\$0.00 | Personal<br>\$0.00 | Out-of-pocket<br>\$525.00            | Ready to e:<br>\$797.:<br><sup>Mileage</sup><br>\$0.00 | Card<br>\$272.32 | Extract expenses<br>Personal<br>\$57.32 |

All - filters are available to Search and View expenses.

| dfcu                           |                  |                                              | 1          | 0 1           | telp 🚨         | ÷       |  |  |  |
|--------------------------------|------------------|----------------------------------------------|------------|---------------|----------------|---------|--|--|--|
| ← Expense management approvals |                  |                                              |            |               |                |         |  |  |  |
| Awaiting approval 🟮 Un         | submitted App    | proved Extracted All                         |            |               |                |         |  |  |  |
| Q, Search                      | T Filter         |                                              |            |               | Select date ra | inge •  |  |  |  |
| Transaction date $\diamond$    | Status 0         | Merchant name 0                              | Employee 0 | Type o        | Amount 0       | Action: |  |  |  |
| Dec 30. 2024                   | 3, 2024 Rejected |                                              | в          | Out-of-pocket | \$ 846.32      | View    |  |  |  |
| Jan 5, 2025                    | Approved         | Office Depot<br>Retail Stores                | e ș        | Out-of-pocket | \$ 25.00       | View    |  |  |  |
| Jan 17. 2025                   | Approved         | Mastercard<br>Business Services              | Q          | Out-of-pocket | \$ 500.00      | View    |  |  |  |
| Jan 29, 2025                   | Incomplete       | HOME DEPOT #5 DETROIT.<br>Service Providers  | JC         | Card          | \$ 198.45      | View    |  |  |  |
| Jan 29, 2025                   | Incomplete       | DTW PARKING DETROIT, MI<br>Service Providers | 8F         | Card          | \$ 12.85       | View    |  |  |  |

### **Connecting to QuickBooks**

When connecting to QuickBooks, you want to ensure that the "Company" that you have created in QuickBooks is the same as the "Company" in SpendTrack.

Step 1 - Program Administrator will log into SpendTrack under the "Company" Billing Account.

Step 2 - Click on "Transactions".

Step 3 - Once you have clicked "Transactions" click on "View All Transactions".

Step 4 - Once the page refreshes, click "Connect to QuickBooks" This will bring you to the QuickBooks Login.

After logging into QuickBooks, you will be prompted to one of the following screens:

DIRECTIONS IF NO COMPANY HAS BEEN CREATED IN QUICKBOOKS YET:

- Enter a company name (should match the company name in SpendTrack).
- Click "Create Company".
- Select "Connect".

DIRECTIONS IF COMPANY ALREADY EXISTS IN QUICKBOOKS:

- Search for your company name.
- Select "Next".
- Check the box, and click "Connect".

This will navigate the user back to SpendTrack. SpendTrack will now show the user the following after selecting "Past Period":

- A link to "Export to QuickBooks".
- The status as "Connected".
- The company ID.
- Option to disconnect from QuickBooks.

#### Exporting to QuickBooks

Select "Export to QuickBooks" to export Payments and Expenses. When the export starts, the following will happen:

- The export to QuickBooks link is disabled.
- Status changes to "Export in Progress".
- After a few minutes, the application displays the status as "Export Successful" and all links are enabled again.